# WebOPAC Installation Overview (under IIS7+)

Note that although the following uses Windows 7, the configuration is similar with Windows 2008. This document assumes some familiarity with the configuration of applications within Internet information Server (IIS) and that you have administrative permissions.

A key difference from previous versions of IIS is that the later versions of Windows/IIS have everything switched off by default, so these features need to be enabled to run WebOPAC:

### Install/Enable IIS

The following features are required as a minimum: ASP, Static content, basic authentication/windows authentication. Start > Control Panel > Programs and Features > Turn Windows features on or off (from left side navigation) to view the Windows Features dialog box

Note that different configurations may have different options selected once you open the Internet Information Services folder.

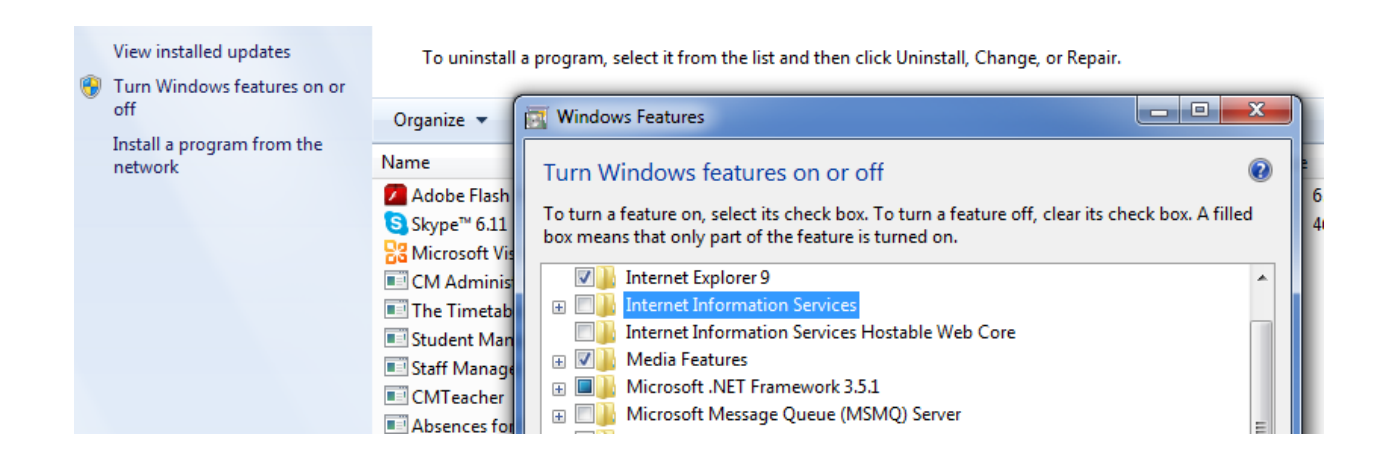

Please note that if running on a 64-bit server, you need to enable 32-bit applications in the App Pool in IIS.

|               | Ann line                                        | • • • • • • • • • • • • • • • • • • •                                                                                                    | 9                                                                                                    | al de la companya de la companya de la companya de la companya de la companya de la companya de la companya de | Actions                       |
|---------------|-------------------------------------------------|----------------------------------------------------------------------------------------------------|----------------------------------------------------------------------------------------------------|----------------------------------------------------------------------------------------------------|-------------------------------|
| 5             | Applica                                         | Advanced Settings                                                                                                    | <u>· · ×</u>                                                                                                    | 4                                                                                                    | Add Application Pool          |
|               |                                                 | 🗆 (General)                                                                                                    | _                                                                                                    | L .                                                                                                    | Set Application Pool Defaults |
| ERAU\server   | This page lets you vie<br>processes, contain or | .NET Framework Version                                                                                                    | v2.0                                                                                                    | h worker                                                                                                    |                               |
| on Pools      | processes, contain of                           | Enable 32-Bit Applications                                                                                                    | True                                                                                                    |                                                                                                    | Application Pool Tasks        |
|               | Filter:                                         | Managed Pipeline Mode                                                                                                    | Integrated                                                                                                    |                                                                                                    | Start                         |
| iult Web Site | Name 🔺                                          | Name                                                                                                    | DefaultAppPool                                                                                                    |                                                                                                    | Stop                          |
| aspnet_client | Classic .NET App                                | Queue Length                                                                                                    | 1000                                                                                                    | <u> </u>                                                                                                    | 💈 Recycle                     |
|               |                                                 | Start Automatically                                                                                                    | True                                                                                                    |                                                                                                    | Edit Analization Deal         |
| images        |                                                 | 🗆 CPU                                                                                                    |                                                                                                    |                                                                                                    | Edit Application Pool         |
| Support       |                                                 | Limit                                                                                                    | 0                                                                                                    |                                                                                                    | Basic Settings                |
|               |                                                 | Limit Action                                                                                                    | NoAction                                                                                                    |                                                                                                    | Recycling                     |
| WebOPA        |                                                 | Limit Interval (minutes)                                                                                                    | 5                                                                                                    |                                                                                                    | Advanced Settings             |
|               |                                                 | Processor Affinity Enabled                                                                                                    | False                                                                                                    |                                                                                                    | Rename                        |
|               |                                                 | Processor Affinity Mask                                                                                                    | 4294967295                                                                                                    |                                                                                                    |                               |
|               |                                                 | Process Model                                                                                                    |                                                                                                    |                                                                                                    | Kemove Remove                 |
|               |                                                 | Identity                                                                                                    | pei u\webopac                                                                                                    |                                                                                                    | View Applications             |
|               |                                                 | Idle Time-out (minutes)                                                                                                    | 20                                                                                                    |                                                                                                    |                               |
|               |                                                 | Load User Profile                                                                                                    | False                                                                                                    |                                                                                                    | нер                           |
|               |                                                 | Maximum Worker Processes                                                                                                    | 1                                                                                                    |                                                                                                    | Online Help                   |
|               |                                                 | Ping Enabled                                                                                                    | True                                                                                                    |                                                                                                    |                               |
|               |                                                 | Ping Maximum Response Time (see                                                                                                    | ione 90                                                                                                    |                                                                                                    |                               |
|               |                                                 | Ping Period (seconds)                                                                                                    | 30                                                                                                    |                                                                                                    |                               |
|               |                                                 | Shutdown Time Limit (seconds)                                                                                                    | 90                                                                                                    |                                                                                                    |                               |
|               |                                                 | Startun Time Limit (seconds)                                                                                                    | 90                                                                                                    |                                                                                                    |                               |
|               |                                                 | Enable 32-Bit Applications<br>[enable32BitAppOnWin64] If set to b<br>system, the worker process(es) servi<br>(Windows on Windows64) mode. Pro | rue for an application pool on a 64-bit operating<br>ing the application pool will be in WOW64<br>cesses in WOW64 mode are 32-bit processes<br>OK | 8                                                                                                    |                               |

# **Install WebOPAC**

**Important note**: You need to run the setup and configuration tools as an administrator in order to avoid error messages. Right click on the installer to do this.

[You may need to use the "Install WebOPAC to a custom directory" under later versions of Windows or where you wish to install WebOPAC to a custom location.]

# **Configure WebOPAC**

After installation of WebOPAC, run the WebOPAC configuration tool to specify the Library data path and the default Library to use. Although a default library is not strictly required, it is useful to avoid having to login to a database first.

The configuration tool is available under Library Manager (on the start menu) or from within the WebOPAC installation directory. Once configured, settings will look similar to the following:

| Automatically login to | this library database: Schoo    | l Library                              | •                  |
|------------------------|---------------------------------|----------------------------------------|--------------------|
|                        | Auto-login as this user:        |                                        |                    |
| Show this number of hi | ts on each 0 (Enterin           | ng <mark>0 will dis</mark> play all re | sults in one scree |
| Web0PAC Directory:     | C:\inetpub\www.root\WebOP       | AC                                     |                    |
| MLM Data Directory:    | D:\DAta\WLM_Data\               |                                        | Browse             |
|                        | (Normally the Data directory in | n the MLM Program d                    | irectory)          |
| Stop WebServer         | Start WebServer                 | Reset                                  | Session Details    |

### Set/Check File system Permissions

The Library data should be located on the same machine as WebOPAC. Full file permissions are required for the following directories:

- WebOPAC installation directory (usually C:\inetpub\wwwroot\WebOPAC)
- MLM Data directory (and subdirectories, e.g. C:\MLM\Data).

N.B. the account with these permissions must be the same as that configured within IIS for WebOPAC. You may wish to create a custom account (e.g. WebOPAC) to do this.

#### **Configure IIS**

Configure/Add the virtual directory for WebOPAC if it does not already exist.

| internet Information Services (D    | S Manager                        |                    |                                                                   |
|-------------------------------------|----------------------------------|--------------------|-------------------------------------------------------------------|
| G G + ITD4L689 +                    | Sites + Default Web Site + WebOF | AC +               | w - 5 @ -                                                         |
| Ele Yern Help                       |                                  |                    |                                                                   |
| Connections                         | A Michonald Com                  |                    | Action                                                            |
| 🖏  <br>- 🍓 (1041899 ()1041899-Richa | /WebOPAC Conte                   | nt<br>Stow At      | WebOPAC Tasks<br>Application                                      |
| Application Pools                   | Mana                             | Tree A             | Soutch to Features View                                           |
| Default Web Site     Site           | Trages                           | FileFe             | Exprore<br>Edit Permissions                                       |
| Stal                                | Support<br>Templates             | File Fo<br>File Fo | <ul> <li>And Application</li> <li>And Vinuel Directory</li> </ul> |
| s Site2                             | WebOPAC<br>D9Unktd               | File Fo<br>Text:Di | Manage Application                                                |
|                                     | global asa                       | ASA Fi             | Advanced Settings                                                 |

Ensure the .ASP handler has been configured, so that WebOPAC can process requests.

| 5 × |
|-----|
|     |
|     |
|     |
|     |
|     |
|     |
|     |
|     |
|     |
|     |
|     |
|     |

(Note that this may need to be added to IIS manually).

| Ble View Help                                                                                                    |                                                                                                    |                                 |                                                                                                    |  |
|----------------------------------------------------------------------------------------------------|----------------------------------------------------------------------------------------------------|---------------------------------|----------------------------------------------------------------------------------------------------|--|
| Bie View Help<br>Connections<br>Thouse of the table of the table of the table of the table of the table of table of | AveboPAC Home   Filter   Filter   Asp   Asp   Asp   Asp   Compression   Compression   Compression   Compression   Partial Document   Pror Pages   Faled Request Tracing Rules   Handler Mappings   Handler Mappings   Logging   Nodules   Modules   Note Types   Modules   Sta Settings   Sta Settings   VRL Rewrite | *<br>*<br>*<br>*<br>*<br>*<br>* | Actions<br>Solver<br>Edit Formissions<br>Basic Settings<br>Vew Virtual Directories<br>Browse Applications<br>Browse Applications<br>Browse Appl |  |

Under authentication settings, enable anonymous to allow all users to access WebOPAC:

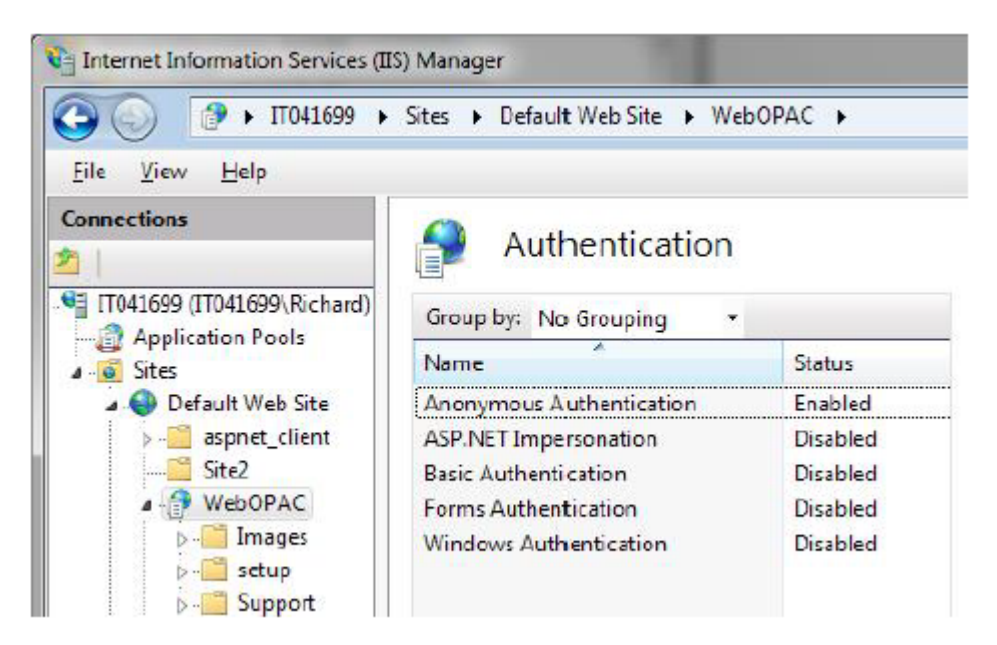

Within the virtual directory/application settings, configure the account that WebOPAC will use (located within basic settings):

| Site name: Default Web Site<br>Path: /   |                   |        |
|------------------------------------------|-------------------|--------|
| <u>A</u> lias:                           | Application pool: |        |
| WebOPAC                                  | Classic           | Select |
| Example: sales<br><u>P</u> hysical path: |                   |        |
| C:\inetpub\wwwroot\WebOPAC               |                   |        |
| Connect as 'richard'                     | hur ]             |        |

Note that this is the account that requires full permissions to the WebOPAC and MLM data directories. Click test settings to verify the settings (if this button is available).

If you are running with a separate application pool, ensure that the identity/account this application pool is running with (e.g. WebOPAC) has full permissions to the WebOPAC and MLM data directories.

| dvanced Settlings                                                                                                  | Contract Street                                                                              | -2 <u>-</u> 2                      |
|----------------------------------------------------------------------------------------------------|----------------------------------------------------------------------------------------------|------------------------------------|
| El (General)                                                                                                    |                                                                                              |                                    |
| .NET Framework Version                                                                                             | No Managed Code                                                                              |                                    |
| Managed Pipeline Mode                                                                                              | Classic                                                                                      |                                    |
| Name                                                                                                    | Clausic                                                                                      |                                    |
| Queue Length                                                                                                    | 1000                                                                                         |                                    |
| Start Automatically                                                                                                | True                                                                                         |                                    |
| 🖹 CPU                                                                                                    |                                                                                              |                                    |
| Limit                                                                                                    | 0                                                                                            |                                    |
| Limit Action                                                                                                    | NaAction                                                                                     |                                    |
| Limit Interval (minutes)                                                                                           | 5                                                                                            |                                    |
| Processor Affinity Enabled                                                                                         | False                                                                                        |                                    |
| Processor Affinity Mask                                                                                            | 4294967295                                                                                   |                                    |
| Process Model                                                                                                    |                                                                                              |                                    |
| Identity                                                                                                    | eichaed                                                                                      |                                    |
| Idle Time-out (minutes)                                                                                            | 20                                                                                           | 100                                |
| Load User Profile                                                                                                  | Faise                                                                                        |                                    |
| Maximum Worker Processes                                                                                           | 1                                                                                            |                                    |
| Ping Enabled                                                                                                    | True                                                                                         |                                    |
| Ping Maximum Response Time (seconds)                                                                               | 90                                                                                           |                                    |
| Ping Period (seconds)                                                                                              | 30                                                                                           |                                    |
| Shutdown Time Limit (seconds)                                                                                      | 90                                                                                           |                                    |
| Startup Time Limit (seconds)                                                                                       | 90                                                                                           |                                    |
| E Process Orphaning                                                                                                |                                                                                              |                                    |
| Excluded                                                                                                    | Extra                                                                                        |                                    |
| Identity<br>[identityType, username, password] Configures the<br>Identity (recommended), Network Service, Local Sy | application pool to run as built- in accoun<br>stem, Local Service, or as a specific user id | t, ke. Application Pool<br>entity. |
|                                                                                                    |                                                                                              | OK Cancel                          |

Now try running WebOPAC. The default URL path is

http://localhost/webopac/ Note that if you do not have default documents specified, you may need the full URL: http://localhost/webopac/mlmweb1.asp

## Troubleshooting

Typical installation issues relate to the incorrect setting of permissions. This will appear as an error similar to the following:

|      | Search:    | for:        |          |        |
|------|------------|-------------|----------|--------|
| Mone | New Search | 1 My Record | le Login | 🛈 Help |

You can resolve this by rechecking your WebOPAC and MLM data permissions.

Additionally you may receive an upgrade message when attempting to use a particular database:

|      | Search     | fors      | ~        |               |
|------|------------|-----------|----------|---------------|
| Home | New Search | My Record | Te Login | 🕕 <u>Help</u> |

To resolve this issue, you need to open the database within the latest version of Library Manager.

It is possible to run WebOPAC with data located on another machine, however you will need to use a domain level account which has the required permissions on both machines.

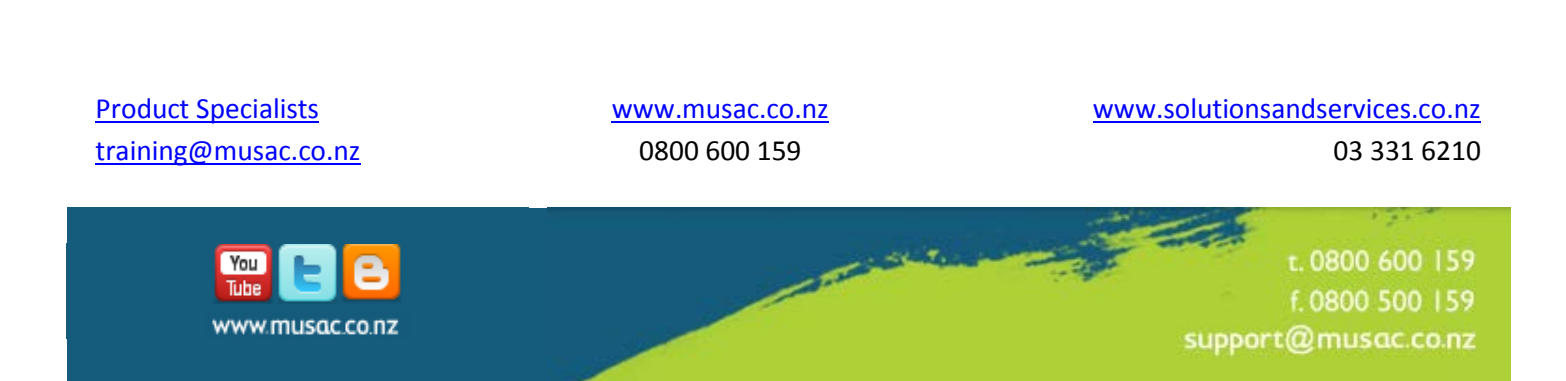